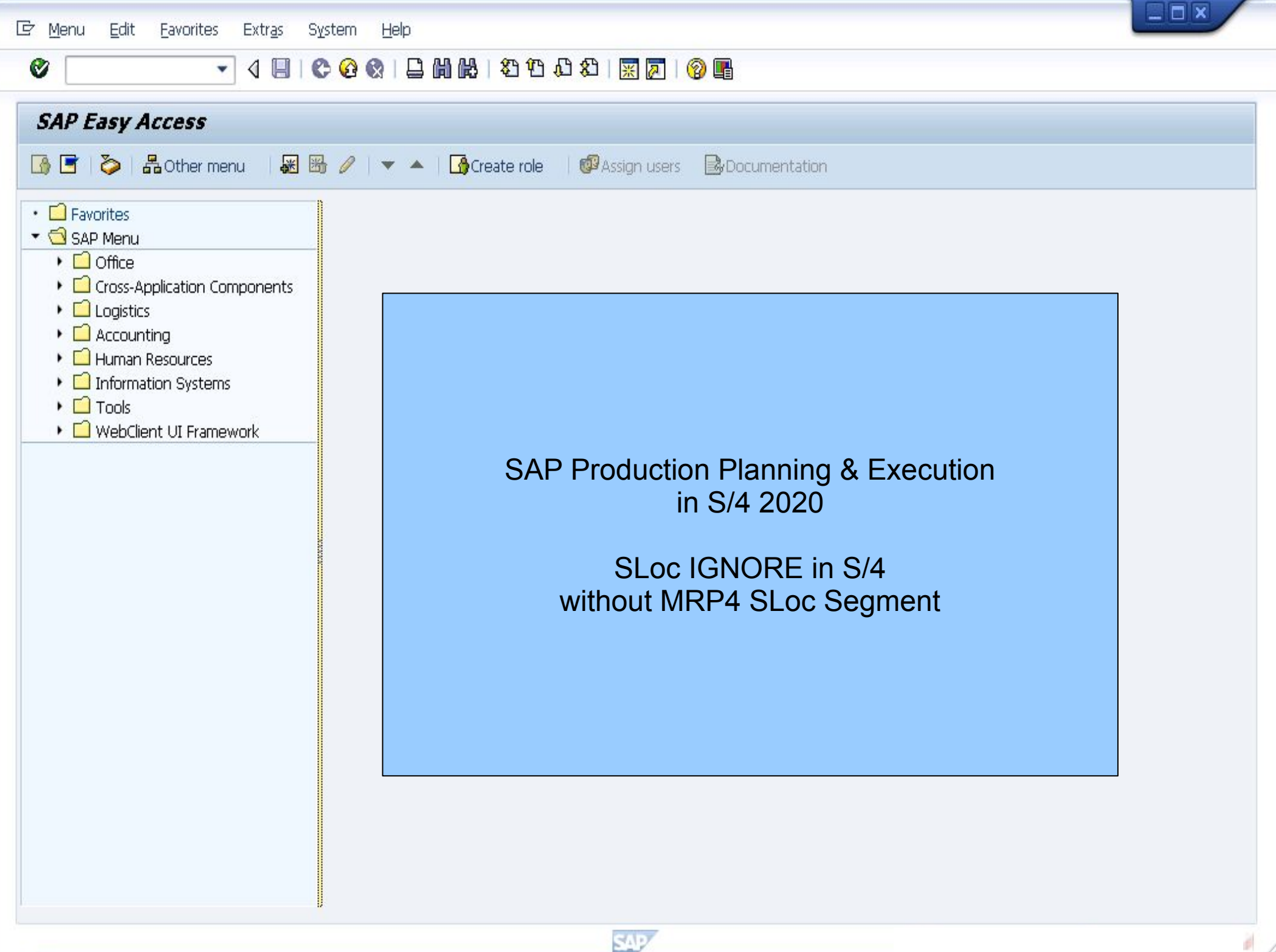

0 T

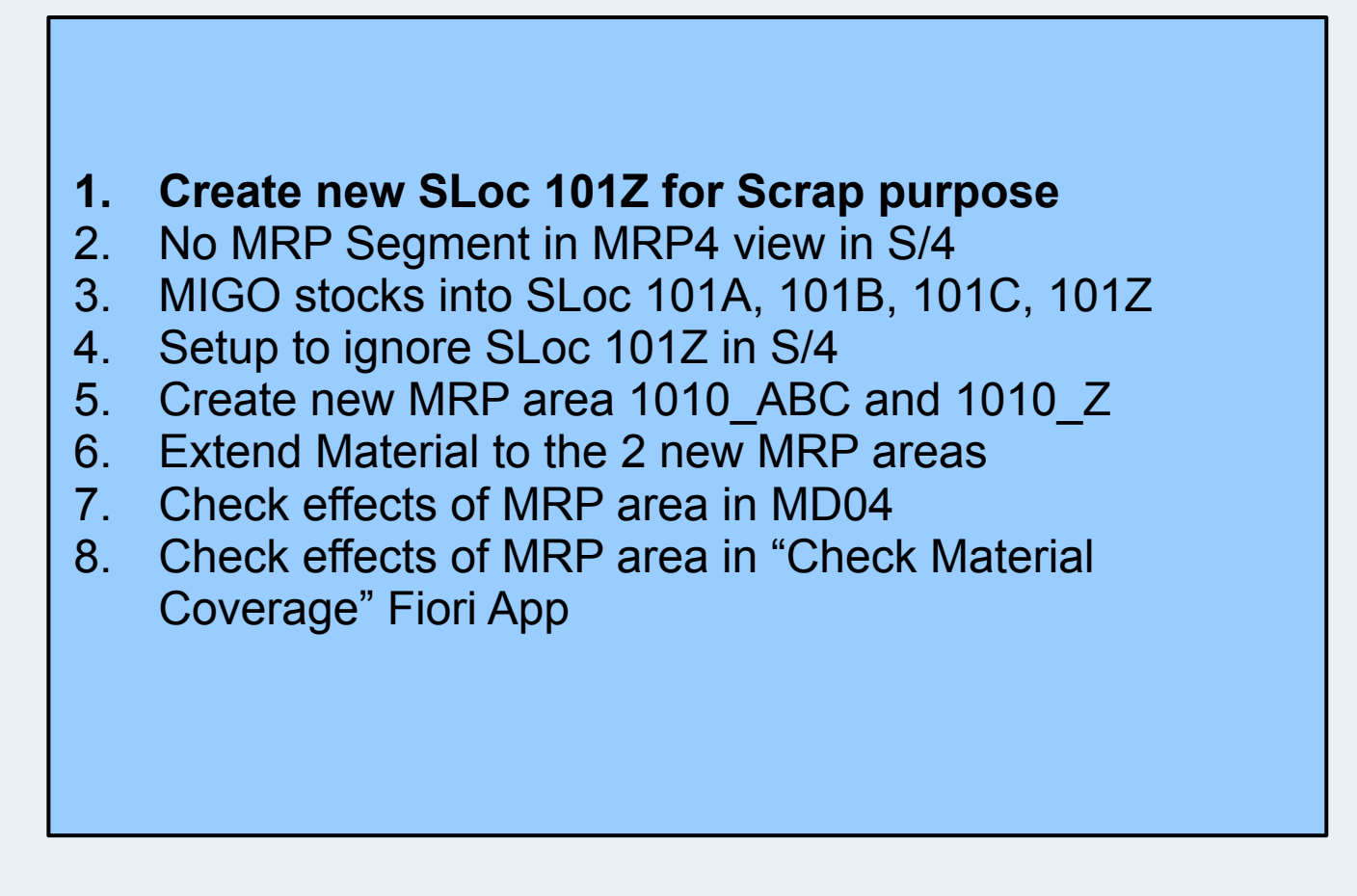

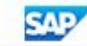

-

O

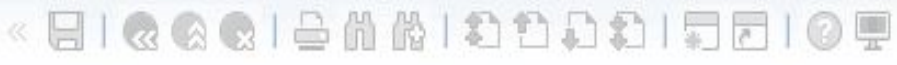

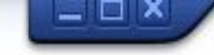

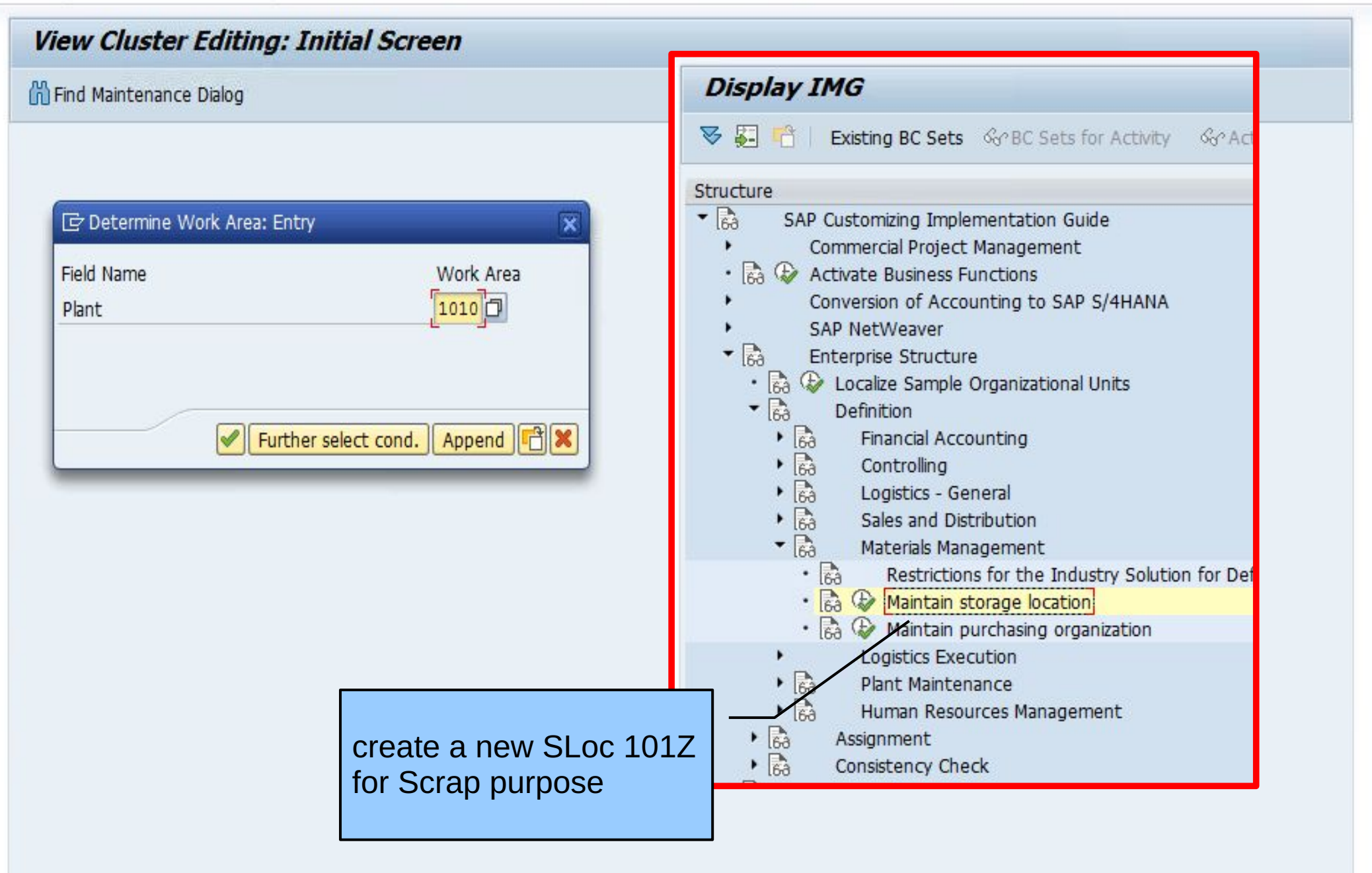

SAP

## 🗟 😪 । 🗁 🖞 👘 । 🏝 🛍 🖧 🤤 😓 🔊 🖳

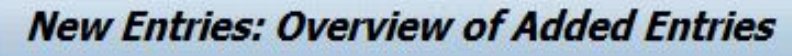

•

0

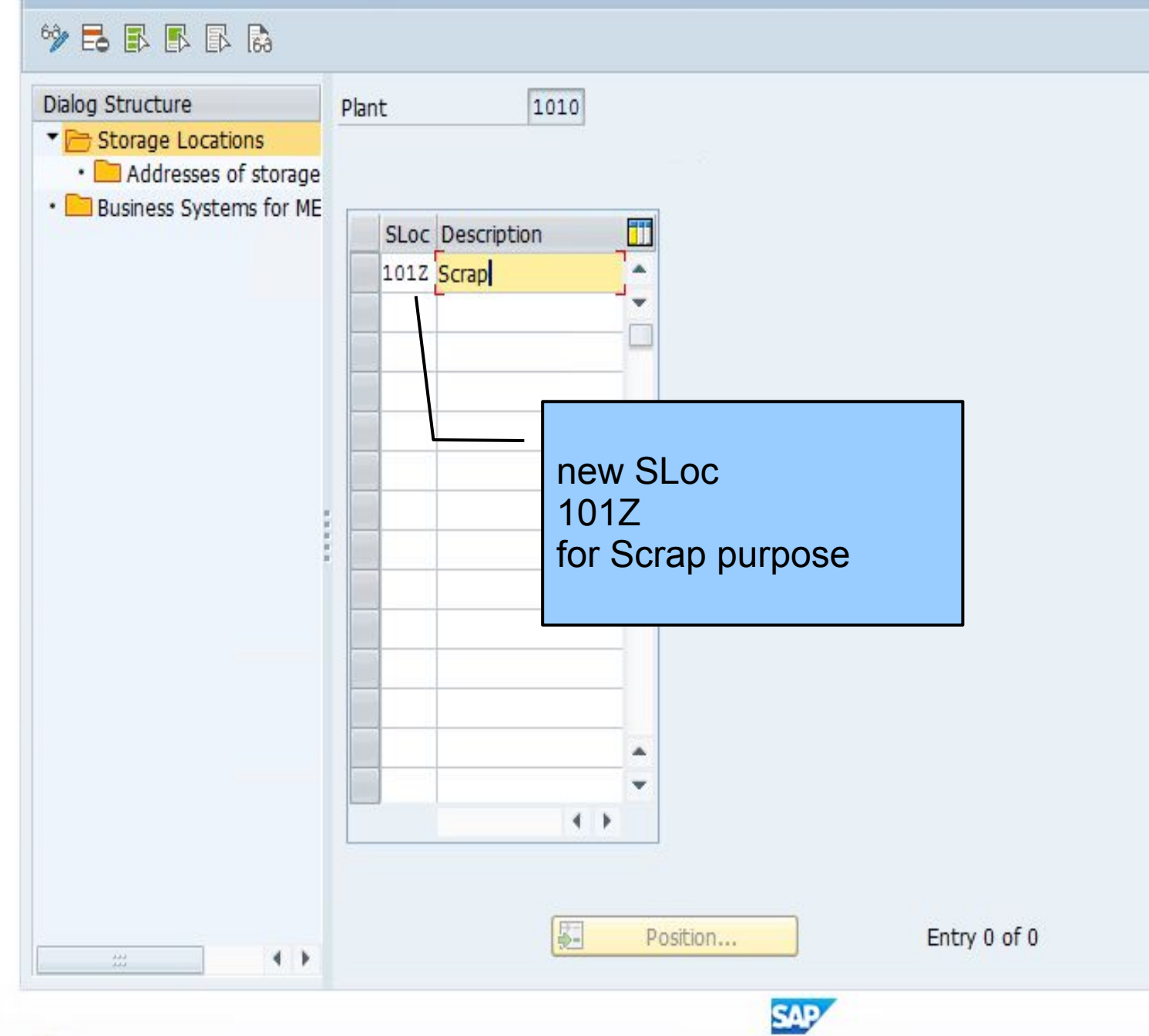

0 T

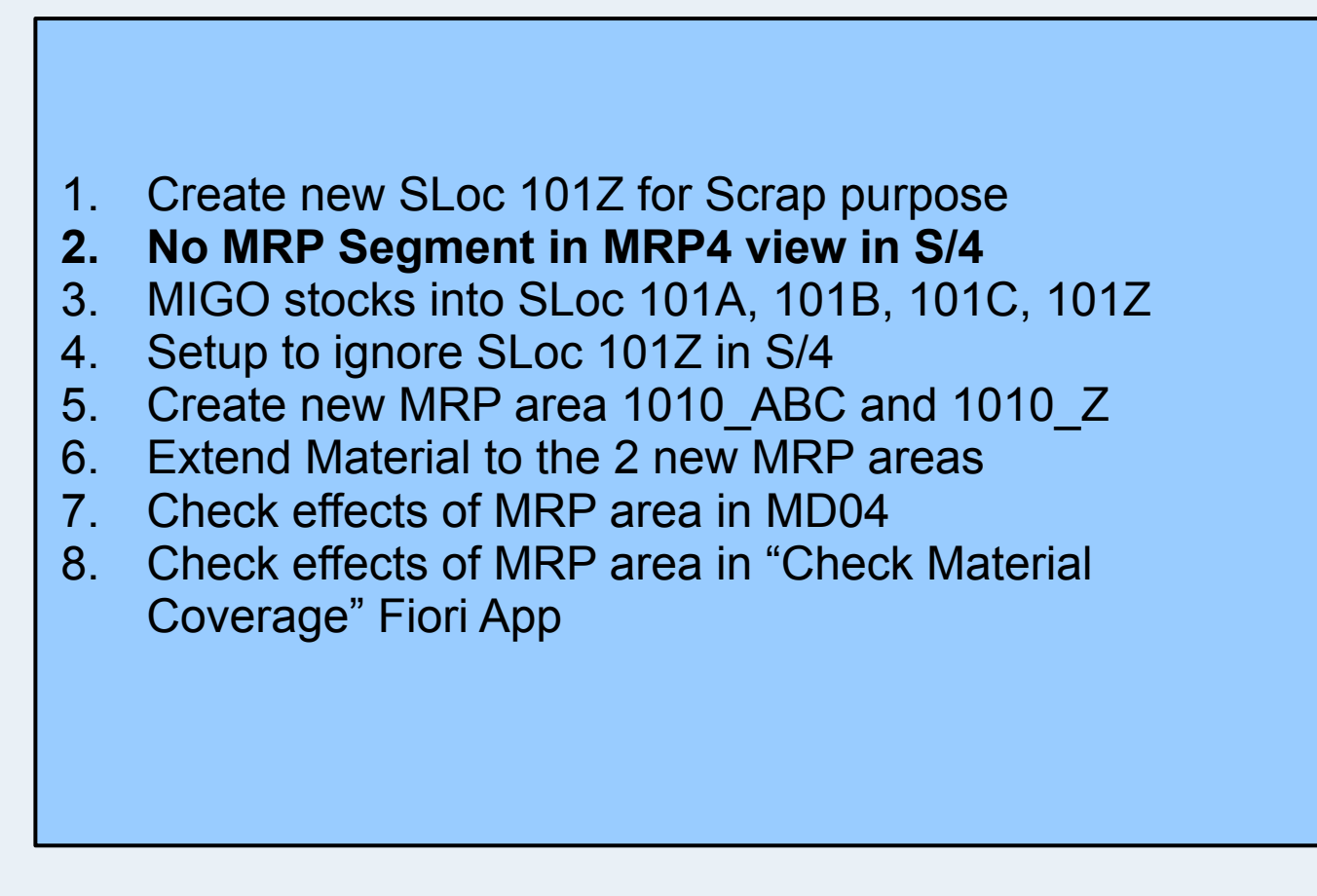

👻 🗧 I 🗶 🚷 🕲 I 🖴 🛍 🖓 I 🎝 🗘 I 🗊 🌄 I 🔞 🖳

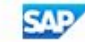

## \_ 🗆 ×

#### ĸ 🔚 I 🕲 🚱 🕒 🖞 👘 🏠 🏝 🎝 💭 💭 🔽 I 🕲 💻 •

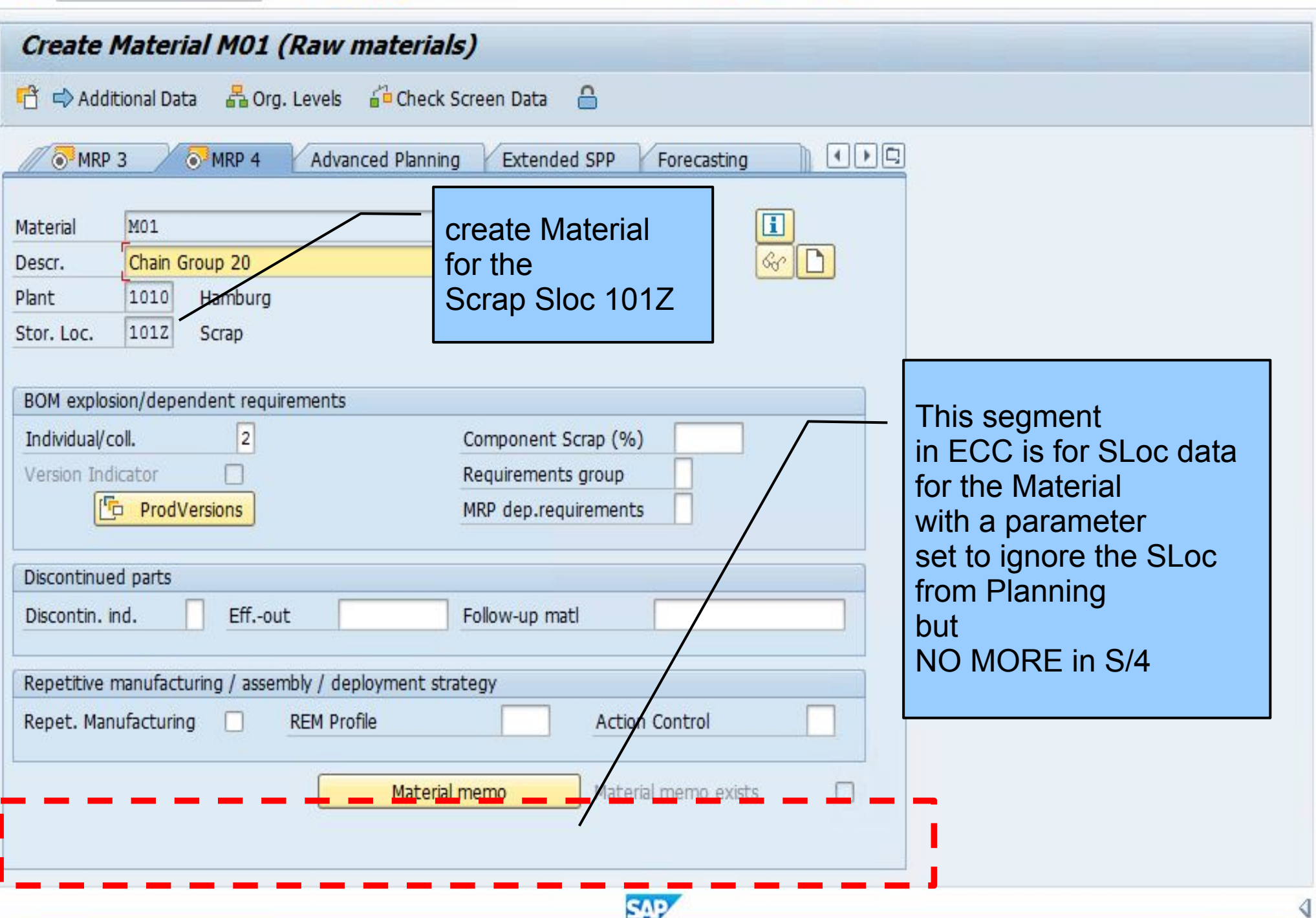

¥

🔍 🔚 I 👧 🚱 I 🗁 🛍 🖓 I 🏝 🗂 💭 💭 🗔 I 😨 💻

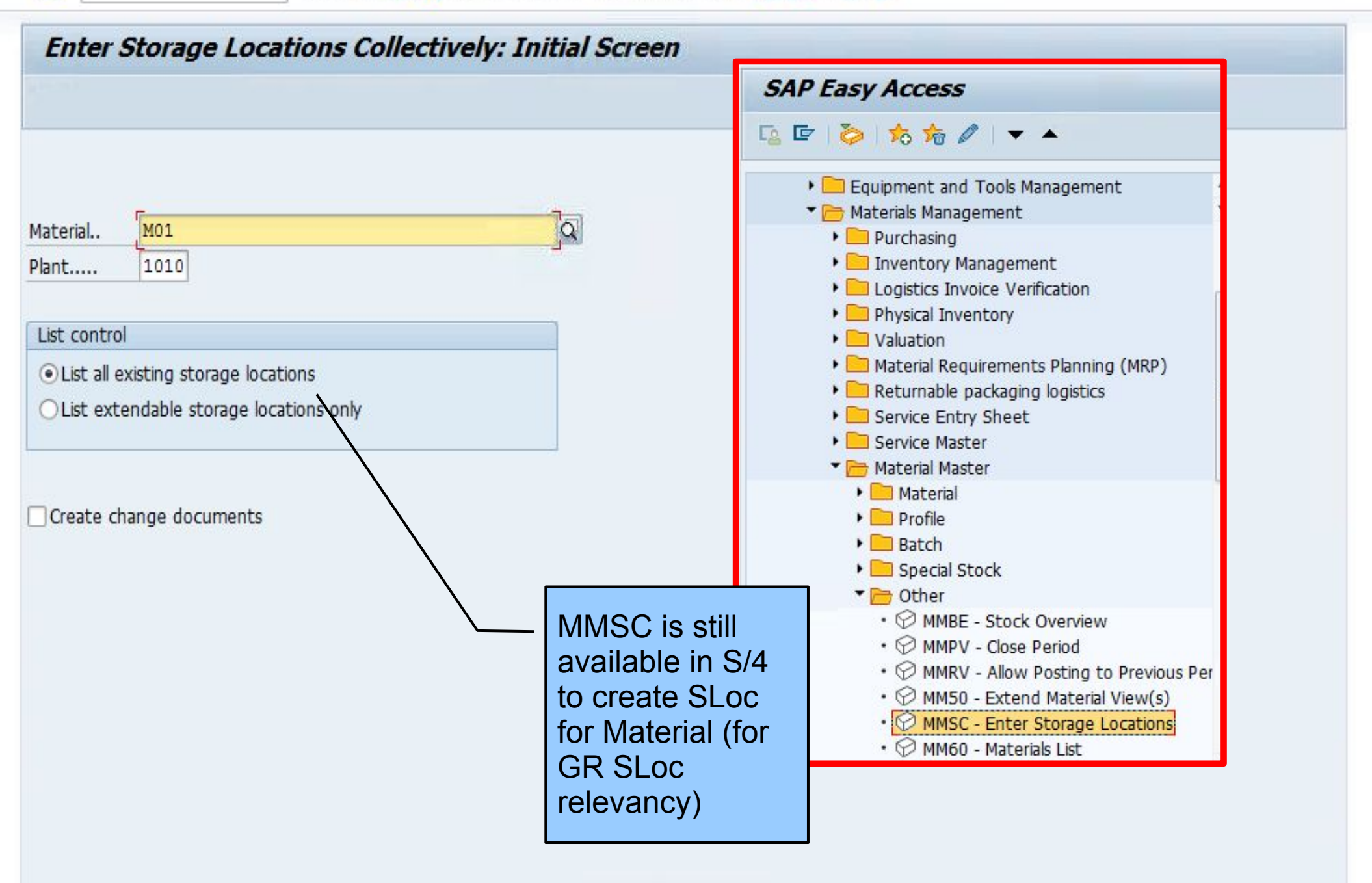

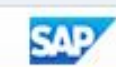

\_ 🗆 ×

💌 « 🔚 I 🗞 🚷 I 🗁 🖞 👘 I 🎝 🎝 I 💭 🔂 I 😨 🖳

| Enter Storage Locations Colle                      | ectively: List                                                                                                    |                                                                                                 |                                                                                                    |
|----------------------------------------------------|----------------------------------------------------------------------------------------------------|-------------------------------------------------------------------------------------------------|----------------------------------------------------------------------------------------------------|
| Delete                                             |                                                                                                    | SAP Eas                                                                                         | ay Access                                                                                                    |
| Material M01                                       | Chain Group 2                                                                                                    | 🖪 🖻 🗳                                                                                           | \$6 \$6 ∅   ▼ ▲                                                                                                    |
| Plant 1010 H<br>Base Unit PC<br>Storage locations  | lamburg                                                                                                    | ) 📄 E<br>T 📂 M<br>)<br>)<br>)<br>)<br>)<br>)<br>)                                               | Equipment and Tools Management<br>Naterials Management<br>Purchasing<br>Inventory Management<br>Logistics Invoice Verification                                                                                                    |
| SLoc Copy from Bin<br>101Z<br>101A<br>101B<br>101C |                                                                                                    | )<br> <br> <br> <br> <br> <br> <br> <br> <br> <br> <br> <br> <br> <br> <br> <br> <br> <br> <br> | Valuation Material Requirements Planning (MRP) Returnable packaging logistics Service Entry Sheet Service Master Material Master                                                                                                    |
|                                                    | MMSC in ERP have da<br>segment here for MRP<br>SLoc segment (eg: set<br>for no MRP),<br>but in S/4 since MRP4<br>segment is<br>NO LONGER possible | ata<br>4<br>SLoc<br>SLoc<br>, it is                                                             | <ul> <li>Profile</li> <li>Batch</li> <li>Special Stock</li> <li>Other</li> <li>MMBE - Stock Overview</li> <li>MMPV - Close Period</li> <li>MMRV - Allow Posting to Previous Per</li> <li>MM50 - Extend Material View(s)</li> <li>MMSC - Enter Storage Locations</li> <li>MM60 - Materials List</li> </ul> |
|                                                    | also empty in MMSC                                                                                                    | ,                                                                                               |                                                                                                    |

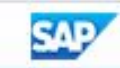

0 T

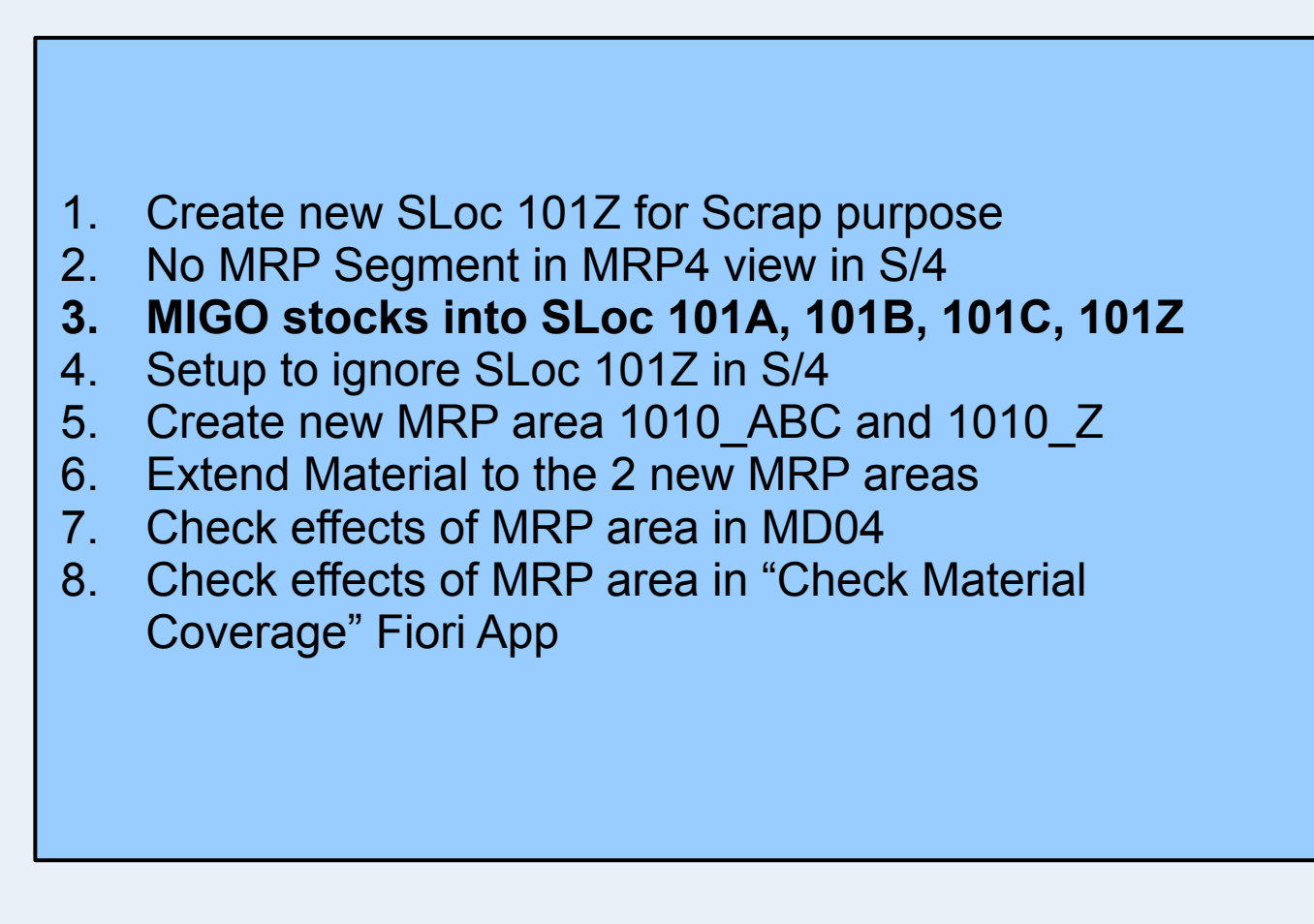

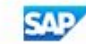

¥

### « 🔚 I 🗞 🚷 I 🗁 🛍 🖄 I 🏝 🏝 💭 💭 🗔 I 🚱 🖳

\_ 🗆 ×

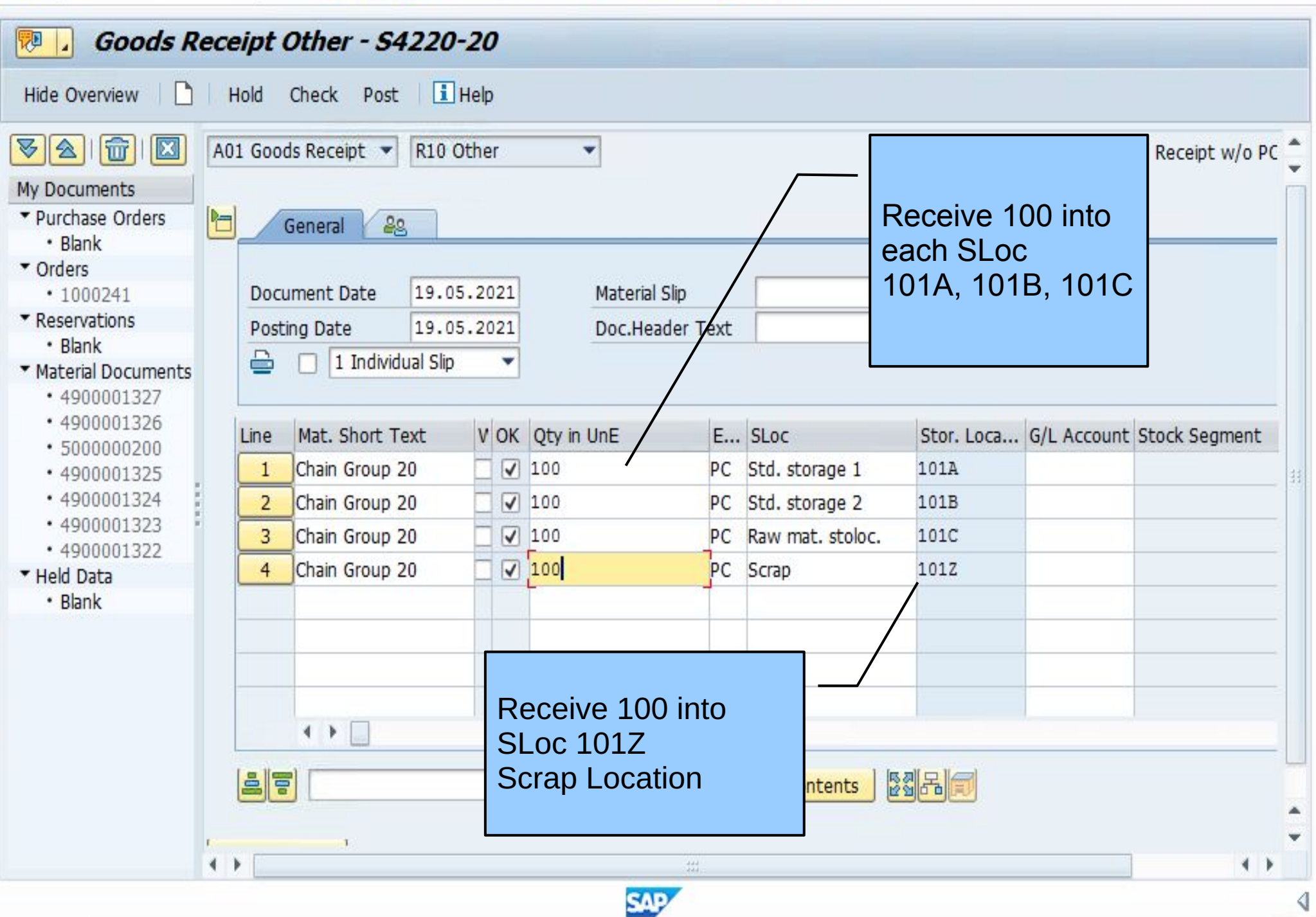

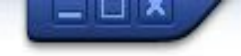

# 💌 💌 🗔 🕄 😒 🔛 🖞 🖞 🖓 🗳 🕄 🐨 💭 🐨

| Stock Overview: Basic List                                                                                                    |                                                                                                    |                                      |                             |
|----------------------------------------------------------------------------------------------------|----------------------------------------------------------------------------------------------------|--------------------------------------|-----------------------------|
| <mark>- 1</mark> - 2                                                                                                    |                                                                                                    |                                      |                             |
| Selection                                                                                                    |                                                                                                    |                                      |                             |
| Material M01                                                                                                    |                                                                                                    |                                      |                             |
| Chain Group 20                                                                                                    |                                                                                                    | External Manufactu                   | rer                         |
| Material Type ROH                                                                                                    | Raw materials                                                                                                  |                                      |                             |
| Unit of Measure PC                                                                                                    | Base Unit of Measure                                                                                           | PC                                   |                             |
| Stock Overview                                                                                                    |                                                                                                    |                                      |                             |
|                                                                                                    | <br>-                                                                                                    |                                      |                             |
| Client/Company Code/Plant/Storage Loca                                                                                                    | Unrestricted use Qual. inspectio                                                                               | on Reserved Rcpt reservation On-Orde | er Stock Consgt ordered Stc |
| Client/Company Code/Plant/Storage Loca  Client/Company Code/Plant/Storage Loca  1010 Company Code 1010                                                                                                    | Unrestricted use Qual. inspectio<br>400,000<br>400,000                                                         | on Reserved Rcpt reservation On-Orde | er Stock Consgt ordered Stc |
| Client/Company Code/Plant/Storage Loca Client/Company Code/Plant/Storage Loca Client/Company Code 1010 Company Code 1010 Company Cod                                                                                                    | Unrestricted use Qual. inspectio<br>400,000<br>400,000<br>400,000                                              | on Reserved Rcpt reservation On-Orde | er Stock Consgt ordered Stc |
| <ul> <li>Client/Company Code/Plant/Storage Loca</li> <li>Full</li> <li>1010 Company Code 1010</li> <li>1010 Hamburg</li> <li>101A Std. storage 1</li> </ul>                                                                                                    | /<br>Unrestricted use Qual. inspection<br>400,000<br>400,000<br>400,000<br>100,000                             | n Reserved Rcpt reservation On-Orde  | er Stock Consgt ordered Stc |
| Client/Company Code/Plant/Storage Loca<br>Client/Company Code/Plant/Storage Loca<br>Client/Company Code 1010<br>Client/Company Code 1010                                                                                                    | Unrestricted use Qual. inspectio<br>400,000<br>400,000<br>400,000<br>100,000<br>100,000                        | n Reserved Rcpt reservation On-Orde  | er Stock Consgt ordered Stc |
| Client/Company Code/Plant/Storage Loca Client/Company Code/Plant/Storage Loca Client/Company Code 1010 Client/Company Code 1010 Client/Compa                                                                                                    | Unrestricted use Qual. inspectio<br>400,000<br>400,000<br>100,000<br>100,000<br>100,000<br>100,000<br>100,000  | n Reserved Rcpt reservation On-Orde  | er Stock Consgt ordered Stc |
| Client/Company Code/Plant/Storage Loca<br>Client/Company Code/Plant/Storage Loca<br>Client/Company Code 1010<br>ID10 Company Code 1010<br>ID10 Hamburg<br>ID10 Hamburg<br>ID1A Std. storage 1<br>ID1B Std. storage 2<br>ID1C Raw mat. stoloc.<br>ID1Z Scrap                                                                                                    | Unrestricted use Qual. inspection<br>400,000<br>400,000<br>100,000<br>100,000<br>100,000<br>100,000<br>100,000 | n Reserved Rcpt reservation On-Orde  | er Stock Consgt ordered Stc |
| Client/Company Code/Plant/Storage Loca<br>Client/Company Code/Plant/Storage Loca<br>Client/Company Code 1010<br>ID10 Company Code 1010<br>ID10 Hamburg<br>ID10 Hamburg<br>ID1A Std. storage 1<br>ID1B Std. storage 2<br>ID1C Raw mat. stoloc.<br>ID1Z Scrap                                                                                                    | Unrestricted use Qual. inspection<br>400,000<br>400,000<br>100,000<br>100,000<br>100,000<br>100,000            | n Reserved Rcpt reservation On-Orde  | er Stock Consgt ordered Stc |
| Client/Company Code/Plant/Storage Loca Client/Company Code/Plant/Storage Loca Client/Company Code 1010 Client/Company Code 1010 Client/Compa                                                                                                    | Unrestricted use Qual. inspection<br>400,000<br>400,000<br>100,000<br>100,000<br>100,000<br>100,000<br>100,000 | n Reserved Rcpt reservation On-Order | er Stock Consgt ordered Stc |
| Client/Company Code/Plant/Storage Loca<br>Client/Company Code/Plant/Storage Loca<br>Client/Company Code 1010<br>Client/Company Code 1010<br>Client/Com | Unrestricted use Qual. inspection<br>400,000<br>400,000<br>100,000<br>100,000<br>100,000<br>100,000            | n Reserved Rcpt reservation On-Orde  | er Stock Consgt ordered Stc |

## 💌 « 🖯 I 🗞 😪 I 🗁 🛍 🟠 I 🎝 🎝 I 🗮 🗔 🖉 🖳

| now Overview Tr | ee   <u>2</u>   🔁 | v 💀 🖾      | Single Run MRP Live Display Routing Create PIR Create Sales Order                           |  |
|-----------------|-------------------|------------|---------------------------------------------------------------------------------------------|--|
| Material        | <u>M01</u>        |            | 2                                                                                           |  |
| Description     | Chain Group       | 20         |                                                                                             |  |
| MRP Area        | 1010              | Plant      | t 1 DE Ex. manuf.                                                                           |  |
| Plant           | 1010 M            | RP type    | PD Material type ROH Unit PC                                                                |  |
|                 | <u></u>           |            |                                                                                             |  |
| & / 물법          | 😼 🚖 Dat           | te 🚾 GR    | Image         ST On         Vendor         Cust.         Page         1         /         1 |  |
| A. Date         | MRP MRP ele       | ement data | Rescheduli E Receipt/Regmt Available Qty                                                    |  |
| 19.05.2021      | Stock             |            | 400                                                                                         |  |
|                 |                   |            |                                                                                             |  |
|                 |                   |            |                                                                                             |  |
|                 |                   |            | 100 stocks                                                                                  |  |
| -               |                   |            | Lincluding                                                                                  |  |
|                 |                   |            | 100 of stock of                                                                             |  |
|                 |                   |            | Scrap Loc 1017                                                                              |  |
| _               |                   |            |                                                                                             |  |
|                 |                   |            |                                                                                             |  |
|                 |                   |            |                                                                                             |  |

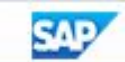

=  $\sim$  /

0 T

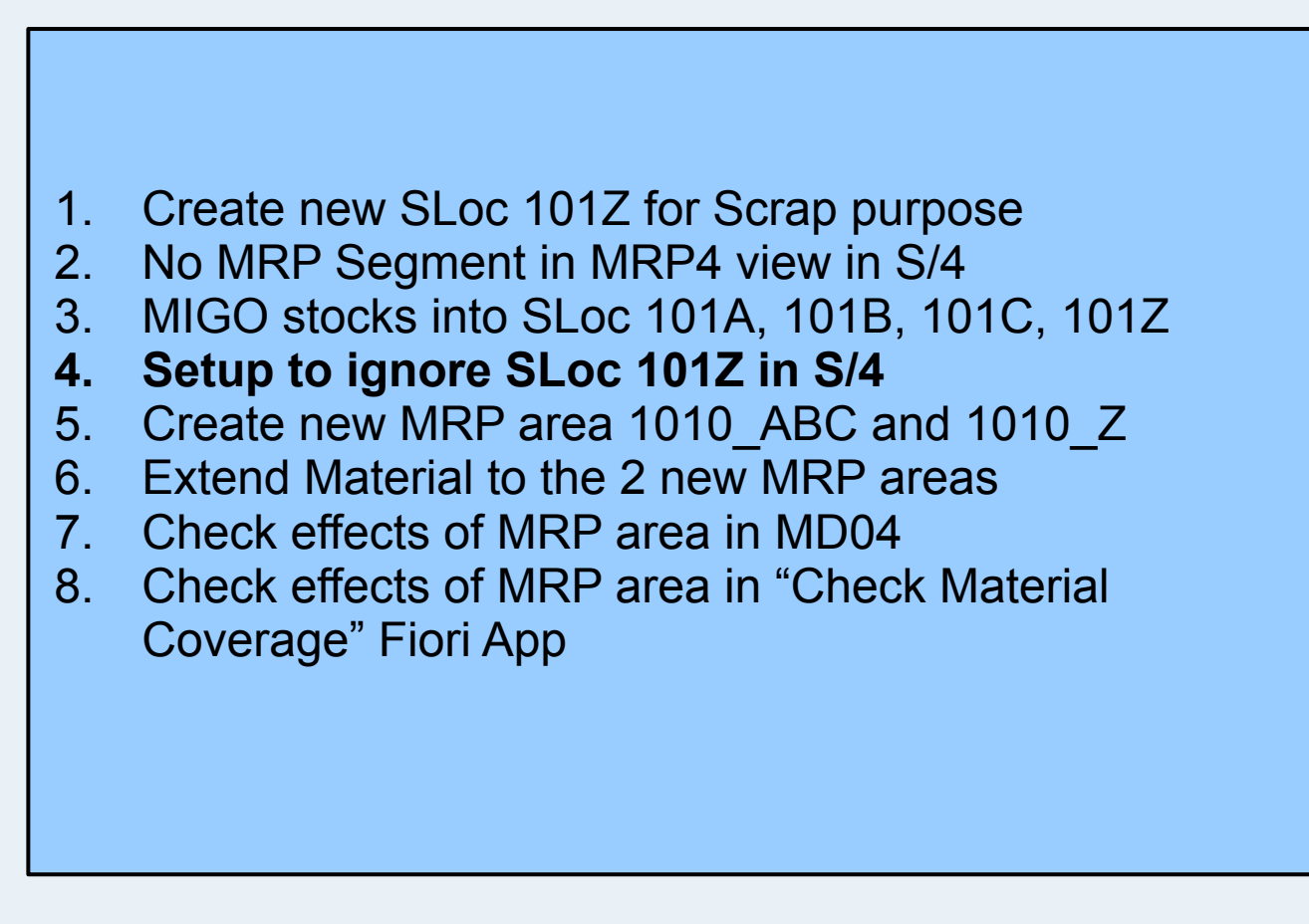

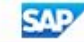

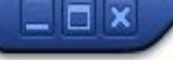

### 💌 👻 🔚 I 🕲 🚱 I 🖨 🕅 🖄 I 🎝 🎝 🎝 I 🌄 🖂 I 🚱 🖳

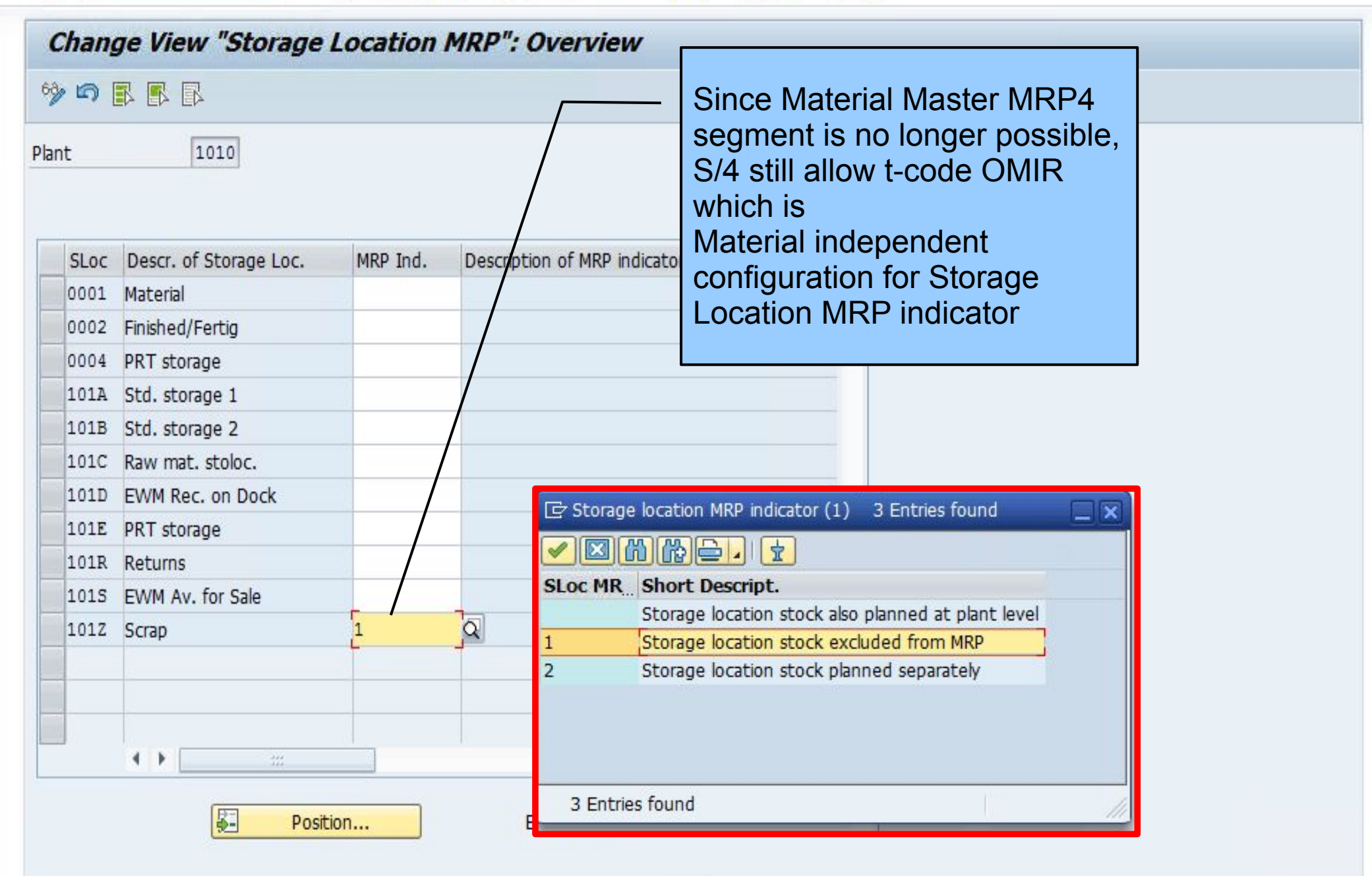

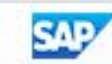

 $\bigcirc$ 

#### 

## 💌 👻 🔄 🗟 😪 🖢 🖞 🖄 🗳 🗘 💭 💭 🐷 🖉 🖳

| Chan  | ge View "Storage       | Location | MRP": Overview            |                                                         |  |
|-------|------------------------|----------|---------------------------|---------------------------------------------------------|--|
| 30    |                        |          | /                         | t-code OMIR is still possible                           |  |
| Plant | 1010                   |          |                           | but<br>the menu for OMIR<br>IMG - PP - MRP - Planning - |  |
| SLoc  | Descr. of Storage Loc. | MRP Ind. | Description of MRP indica | Define Storage Location MRP                             |  |
| 0001  | Material               |          |                           | cannot be found                                         |  |
| 0002  | Finished/Fertig        |          |                           |                                                         |  |
| 0004  | PRT storage            |          | /                         |                                                         |  |
| 101A  | Std. storage 1         |          |                           |                                                         |  |
| 101B  | Std. storage 2         |          |                           |                                                         |  |
| 101C  | Raw mat. stoloc.       |          |                           |                                                         |  |
| 101D  | EWM Rec. on Dock       |          |                           | cation MRP indicator (1) 3 Entries found                |  |
| 101E  | PRT storage            |          |                           |                                                         |  |
| 101R  | Returns                |          |                           |                                                         |  |
| 1015  | EWM Av. for Sale       |          | SLOC MR St                | hort Descript.                                          |  |
| 101Z  | Scrap                  | 1        |                           | orage location stock also planned at plant level        |  |
|       |                        |          | 2 St                      | orage location stock planned separately                 |  |
|       |                        |          |                           |                                                         |  |
|       |                        |          |                           |                                                         |  |
|       | <b>4 •</b> 333         |          |                           |                                                         |  |
|       | Posit                  | ion      | 3 Entries fo              | bund                                                    |  |

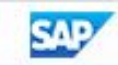

## 💌 « 🖯 I 🗞 😪 I 🗁 🛍 🖓 I 🎝 🎝 🎝 I 🌄 🔁 I 🕝 🖳

| Show Overview Tree   | ements List as of 02:23 hrs                                                                                                    |
|----------------------|----------------------------------------------------------------------------------------------------|
| Material Description | M01     Image: Text of the first of the firs          |
| MRP Area<br>Plant    | 1010     Plant 1 DE     Ex.       1010     MRP type     PD     Material type     ROH     Unit     P       SLoc     Unrestricted Unit     Trans                                                                                                    |
| A Date MR            | Image: Second second second |
|                      | 101C 100 PC<br>101Z 100 PC                                                                                                    |
|                      | in MD04 still showing total<br>stock of 400<br>including the 101Z Scrap<br>SLoc Stocks                                                                                                    |

SAP

## 💌 « 🖯 I 🗞 😪 I 🗁 🛍 🖓 I 🎝 🗘 🎝 I 🌄 🔁 I 🕝 🖳

| Stock/Requine                                | ements List as of 02:.<br>🔬 🗿 🖗 🖉 😨 Si                                                                    | <b>2<i>3 hrs</i></b><br>ngle Run MRP Liv   | ve Display R            | outing                                                      | Create P                                                                                                | IR Crea     | te Sales Order                      |       |
|----------------------------------------------|----------------------------------------------------------------------------------------------------|--------------------------------------------|-------------------------|-------------------------------------------------------------|----------------------------------------------------------------------------------------------------|-------------|-------------------------------------|-------|
| Material<br>Description<br>MRP Area<br>Plant | M01       Chain Group 20       1010     Plant 1 DE       1010     MRP type     PD                         | Material type                              | ROH Un                  | E<br>it [                                                   | k. manuf.<br>PC                                                                                         |             |                                     |       |
| A. Date M                                    | Image: Second system     Image: Second system       RP        MRP     el       Rescheduli     E       ock | ST On 🕢 On<br>Receipt Availabl             | Vendor<br>le Qty<br>400 | Plant<br>SLoc                                               | Descr<br>Material                                                                                       | MRP Ind.    | Description of MRP indicator        |       |
|                                              | unfortunately OMIF<br>IGNORE SLoc from<br>NO LONGER reco<br>MD04 (in S/4 2020                             | R setting to<br>n MRP is<br>gnized in<br>) |                         | 0002<br>0004<br>101A<br>101B<br>101C<br>01D<br>101E<br>101R | Finished/F.<br>PRT stora.<br>Std. stora.<br>Std. stora.<br>Raw mat<br>EWM Rec.<br>PRT stora.<br>Returns | ·<br>·<br>· |                                     |       |
|                                              |                                                                                                    |                                            |                         | 101S                                                        | EWM Av.                                                                                                 | 1           | Qorage location stock excluded from | n MRP |

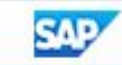

0 T

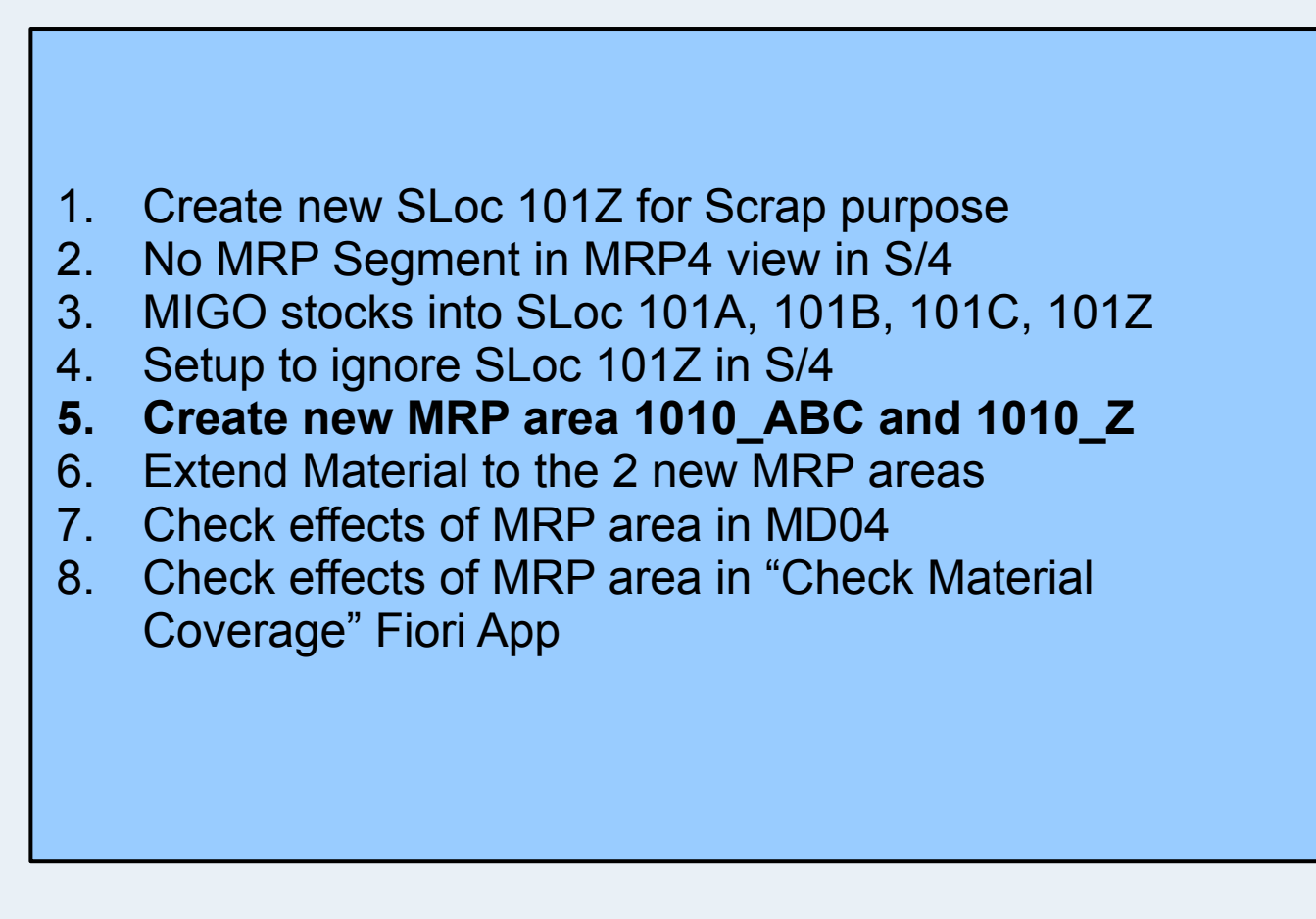

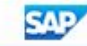

Display IMG

🔽 🖉 🖯 🕄 😪 🗠 🛗 🛗 👘 🏥 🏝 🎝 💭 💭 🔽 I 🕝 💻

😻 🚰 📫 🛛 Existing BC Sets 🗞 BC Sets for Activity 🛛 & Activated BC Sets for Activity 👘 Change Log 🛛 Where Else Used

\_ 🗆 ×

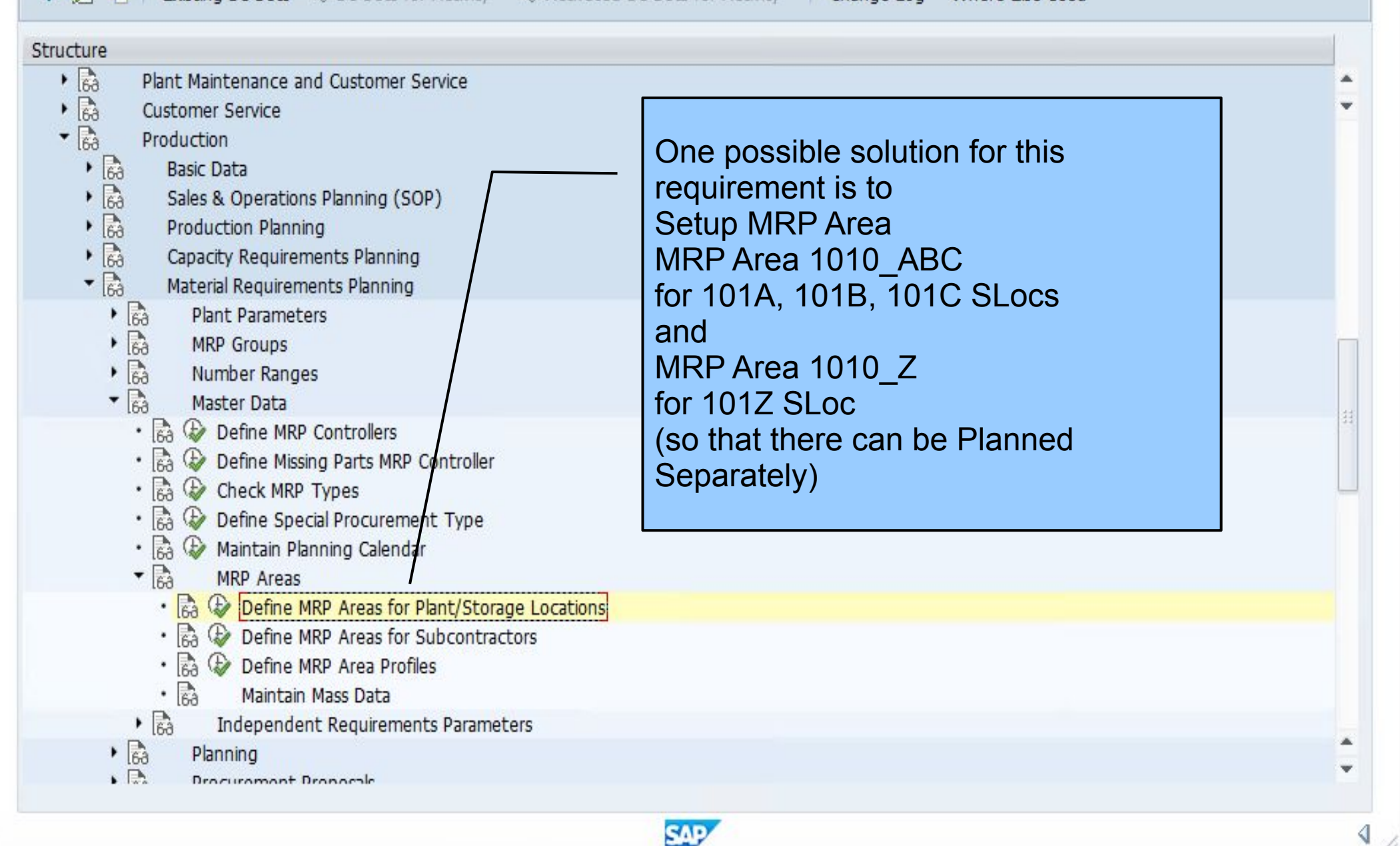

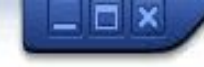

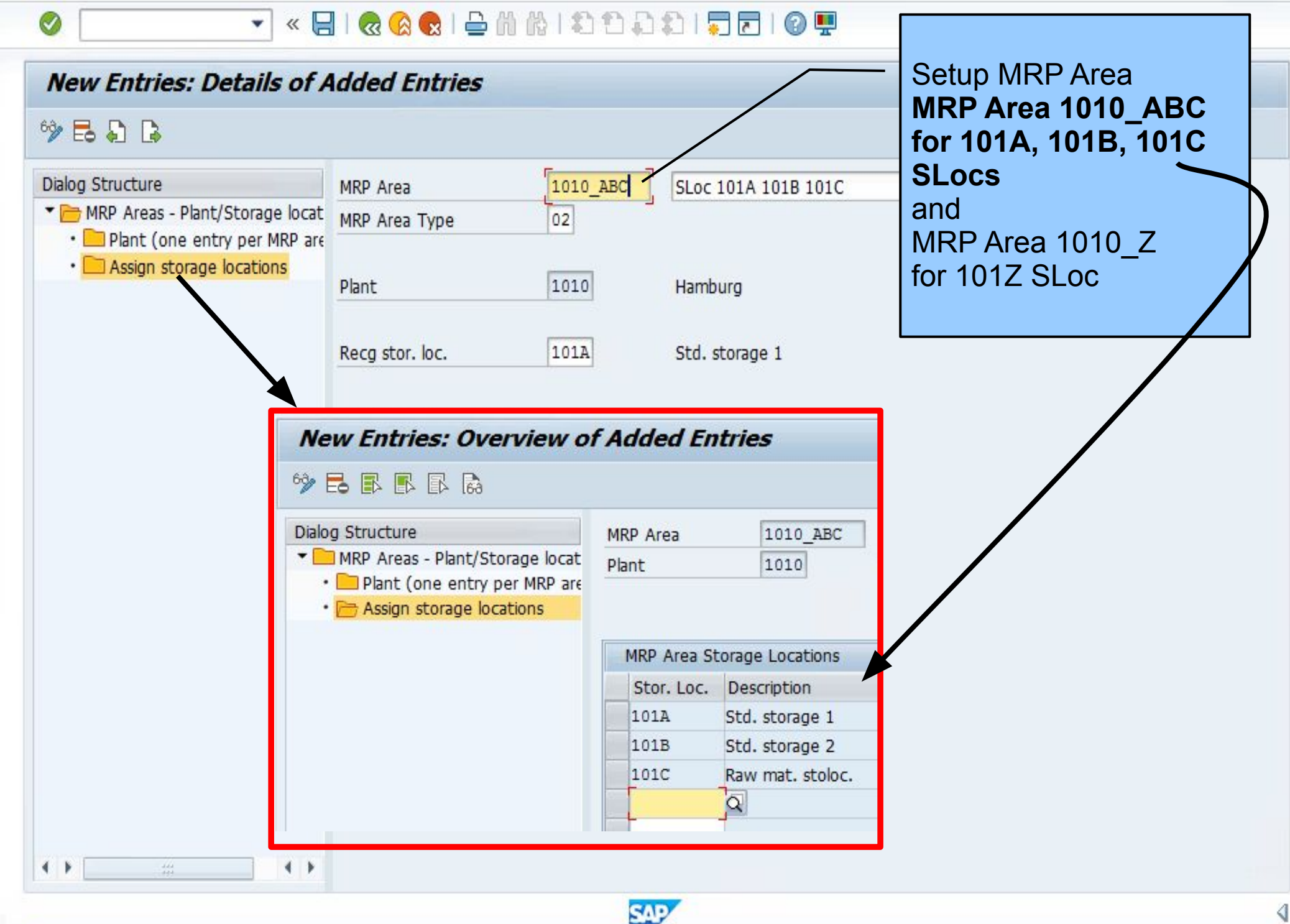

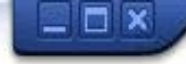

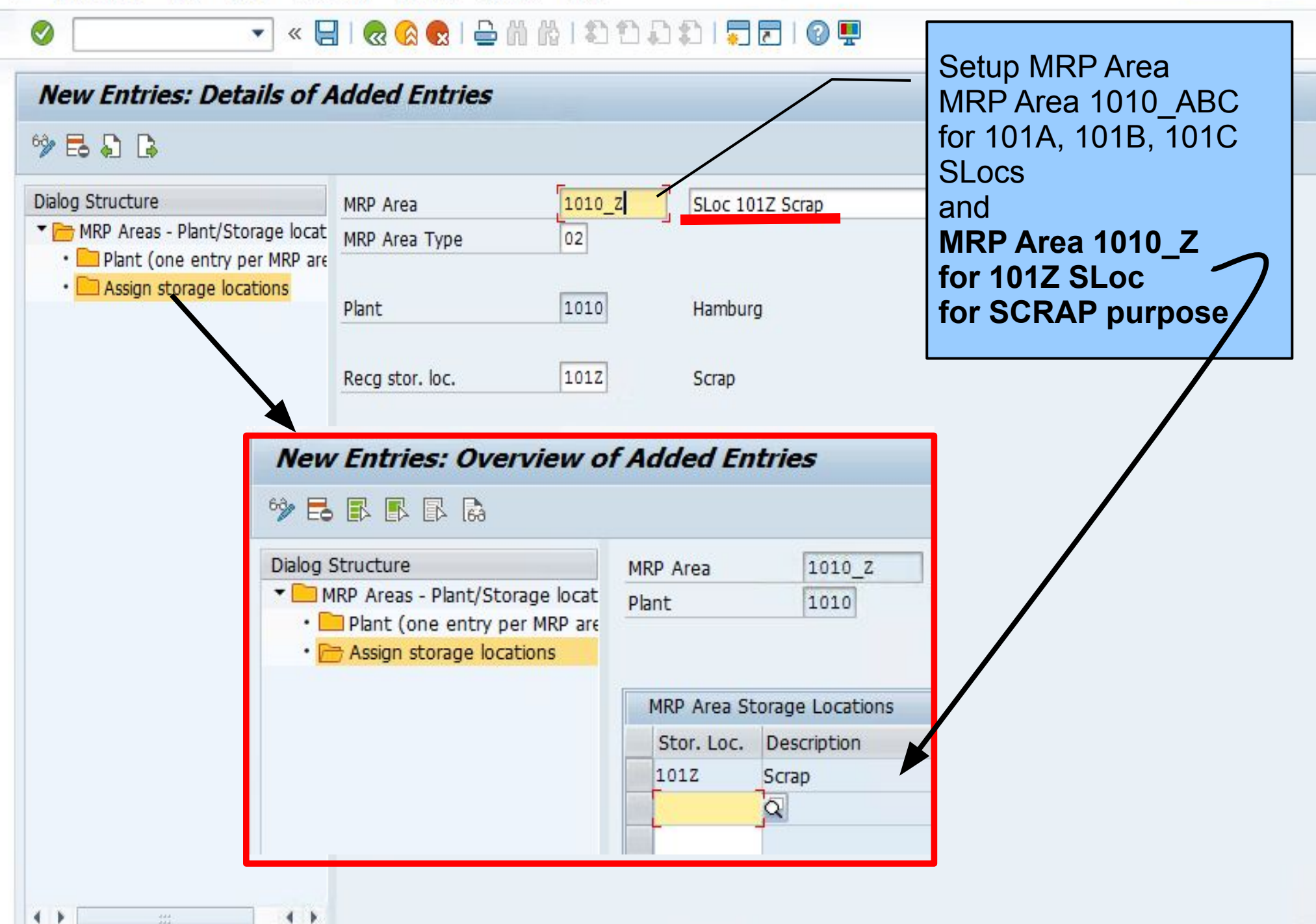

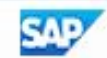

0 T

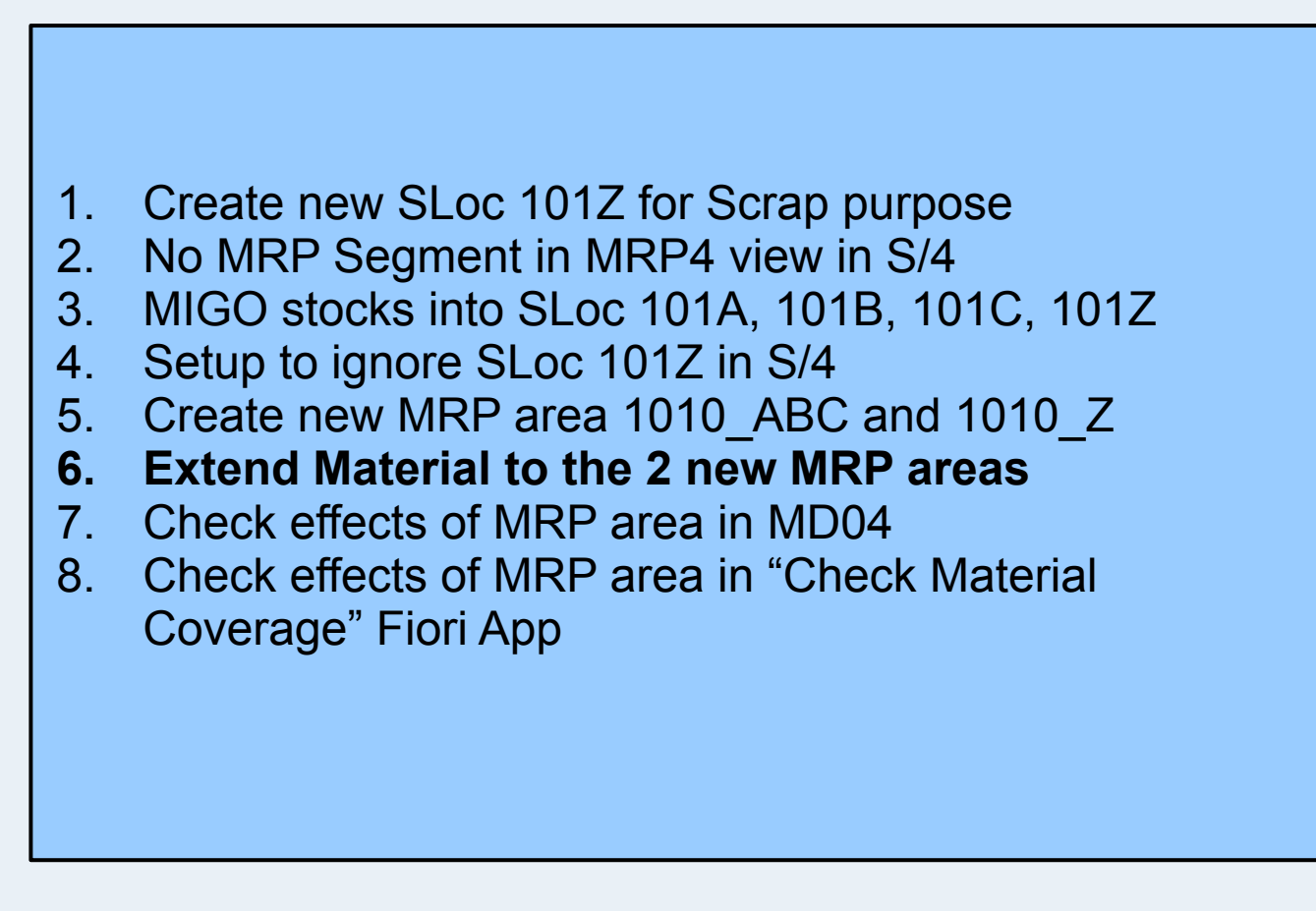

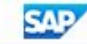

| <u>Material Edit G</u> oto | En <u>v</u> ironment S <u>y</u> s | tem <u>H</u> elp         |                  |
|----------------------------|-----------------------------------|--------------------------|------------------|
| 9                          | 🔊 🔊   📙 » 💌                       | CI ≙ M M I む む む む I =   | 0                |
| 🤊 🔒 Change Ma              | terial M01 (Rav                   | v materials)             |                  |
| 🖰 🖒 Additional Data 🛛      | 🔓 Org. Levels 🛛 🔓 Ch              | eck Screen Data 🔒        |                  |
| Ext. SPP Basic Data        | 🔊 MRP 1 🛛 🔊 I                     | MRP 2 🔗 MRP 3 💿 MRP 4 Ad |                  |
|                            |                                   |                          |                  |
| MRP procedure              |                                   |                          |                  |
| MRP Type                   | PD Forecast Con                   | sumption, No Planning    |                  |
| Reorder Point              |                                   | Planning time fence      |                  |
| Planning cycle             |                                   | MRP Controller 020       |                  |
| Lot size data              |                                   |                          |                  |
| Lot Sizing Procedure       | EX Lot-for-lot or                 | der quantity             |                  |
| Minimum Lot Size           |                                   | Maximum Lot Size         |                  |
| Fixed lot size             |                                   | Maximum Stock Level      |                  |
| LS-Independent Costs       |                                   | Storage Costs Code       | Setup MRP Areas  |
| Assembly scrap (%)         |                                   | Takt time                | for the Material |
| Rounding Profile           |                                   | Rounding value           |                  |

| Rounding Profile | Rounding value |   |
|------------------|----------------|---|
| MRP areas        |                |   |
| MRP area exists  | MRP areas      |   |
|                  |                |   |
|                  |                | • |

\_ 🗆 ×

| 0                                                                                                    | ▼ « 冒         | @ @ @   &   &   & 1 & 1 & 1 & 1 & 1 & 1 & 1 & |            |      |
|----------------------------------------------------------------------------------------------------|---------------|-----------------------------------------------|------------|------|
| 🖲 Change M                                                                                                    | laterial M01  | l (Raw materials)                             |            |      |
| 📫 🖒 Additional Data                                                                                                    | 🖁 Org. Levels | 🔓 Check Screen Data 🛛 🔒                       |            |      |
| Ext. SPP Basic Data                                                                                                    | MRP 1         | MRP 2 8 MRP 3                                 | MRP 4 Ad   |      |
|                                                                                                    | (             |                                               |            |      |
| MRP procedure                                                                                                    | 🔄 Overview: M | RP Areas                                      |            |      |
| MRP Type                                                                                                    | MRP Area      | MRP Area Text                                 | MRP For De | el   |
| Reorder Point                                                                                                    | 1010_ABC      |                                               |            |      |
| Planning cycle                                                                                                    |               |                                               |            |      |
| Lot size data<br>Lot Sizing Procedure<br>Minimum Lot Size<br>Fixed lot size<br>LS-Independent Costs<br>Assembly scrap (%)<br>Rounding Profile<br>MRP areas<br>MRP area exists |               | Extend Mat<br>MRP Area<br>1010_ABC            | erial to   | ents |
|                                                                                                    |               |                                               |            |      |

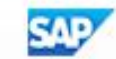

| Material        | M01                    |                            |                   | <b>^</b> |  |
|-----------------|------------------------|----------------------------|-------------------|----------|--|
| acchai          | Chain Group 20         |                            |                   | -        |  |
| MRP Area        | 1010 ABC SLoc 10       | 1A 101B 101C               |                   |          |  |
| ARP Profile     |                        |                            |                   |          |  |
| orecast Prof.   |                        |                            |                   |          |  |
| lant            | 1010 Hamburg           |                            |                   |          |  |
| el. Ind.        |                        |                            |                   |          |  |
|                 |                        |                            |                   |          |  |
| MRP 1           | MRP 2 Forecast Consr   | nptn values Advanced Plann | ning Extended SPP |          |  |
|                 |                        |                            |                   |          |  |
| General Data    |                        |                            |                   |          |  |
| MRP Group       |                        |                            | MRP2 view         |          |  |
|                 |                        |                            | narameters for    |          |  |
| MRP Procedure   |                        |                            | MRP1 MRP2         |          |  |
| MRP Type        | PD Forecast Co         | nsumption, No Planning     |                   |          |  |
| Reorder Point   |                        | Planning time fence        |                   |          |  |
| Planning cycle  |                        | MRP Controller             | 001               |          |  |
|                 |                        |                            |                   |          |  |
| Lot Size Data   |                        |                            |                   |          |  |
| Lot Sizing Proc | edure EX Lot-for-lot ( | order quantity             |                   |          |  |
| Rounding Profil | le                     | Rounding value             |                   | 1.1      |  |
| Minimum Lot Si  | ize                    | Maximum Lot Size           |                   |          |  |
| Fixed Lot Size  |                        | Maximum Stock Level        |                   |          |  |
| LS-Independen   | nt Costs               | Storage Costs Code         |                   |          |  |
| Assembly Scrap  | o (%)                  | Takt time                  |                   |          |  |
|                 |                        |                            |                   |          |  |
|                 |                        |                            |                   |          |  |
|                 |                        |                            |                   |          |  |

| Create MRP Area                                                                                                    |                                                | × _                                                                           |   |
|----------------------------------------------------------------------------------------------------|------------------------------------------------|-------------------------------------------------------------------------------|---|
| Material     M01       Chain Group 20       MRP Area     1010_ABC       SLoc 101A 1       MRP Profile       Forecast Prof.       Plant       1010       Hamburg                        | 01B 101C In S/4,<br>Advand<br>Activat<br>level | MRP Area data<br>nt includes<br>ced Planning but<br>ion is still at the Plant |   |
| MRP 1 MRP 2 Forecast Consmpt<br>General<br>Advanced Planning<br>Proc./PPDS<br>PP Plng Procedure<br>Planning Group                                                                      | values Advanced Planning Extended SPP          |                                                                               |   |
| Lot Size         Lot Size Unit         Target Days' Supply         Per.Lot Sz.Plng Cal.         GR/GI         GR Processing Time         GI Processing Time         GI Processing Time | order Days' Supply                             |                                                                               | ٩ |

| Ø                    | • « 🖁         |                                                                                                    | 1000012          |                 |       |   |
|----------------------|---------------|----------------------------------------------------------------------------------------------------|------------------|-----------------|-------|---|
| 🖲 Change M           | laterial MO.  | 1 (Raw materials                                                                                                    | )                |                 |       |   |
| 📫 🖒 Additional Data  | 🔓 Org. Levels | 🔓 Check Screen Data                                                                                                    | <b></b>          |                 |       |   |
| Ext. SPP Basic Data  |               | MRP 2                                                                                                    | RP 3 🔗 MRP 4     | Ad              |       |   |
| MRP procedure        | C Overview: N | IRP Areas                                                                                                    |                  | 4               | ×     |   |
| MRP Type             | MRP Area      | MRP Area Text                                                                                                    |                  | MRP For         | Del   |   |
| Reorder Point        | 1010_ABC      | SLoc 101A 101B 101C                                                                                                    |                  |                 |       |   |
| Planning cycle       | 1010_Z        | SLoc 101Z Scrap                                                                                                    |                  |                 |       |   |
|                      |               |                                                                                                    |                  |                 |       |   |
| Lot size data        |               |                                                                                                    |                  |                 |       |   |
| Lot Sizing Procedure |               |                                                                                                    |                  |                 |       |   |
| Minimum Lot Size     |               |                                                                                                    | MPP Area evt     | anded for       |       |   |
| Fixed lot size       |               |                                                                                                    | the Material     |                 |       |   |
| LS-Independent Costs |               |                                                                                                    |                  |                 |       |   |
| Assembly scrap (%)   |               | and the second second sec |                  |                 | -     |   |
| Rounding Profile     |               |                                                                                                    |                  |                 |       |   |
| MRP areas            |               |                                                                                                    |                  |                 |       |   |
| MRP area exists      |               |                                                                                                    |                  |                 |       |   |
|                      |               |                                                                                                    |                  |                 |       |   |
|                      |               | 1                                                                                                    | Check Adopt Sisp | lay change docu | ments |   |
|                      |               |                                                                                                    |                  |                 |       | e |

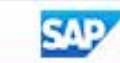

\_ 🗆 × 🖉

0 T

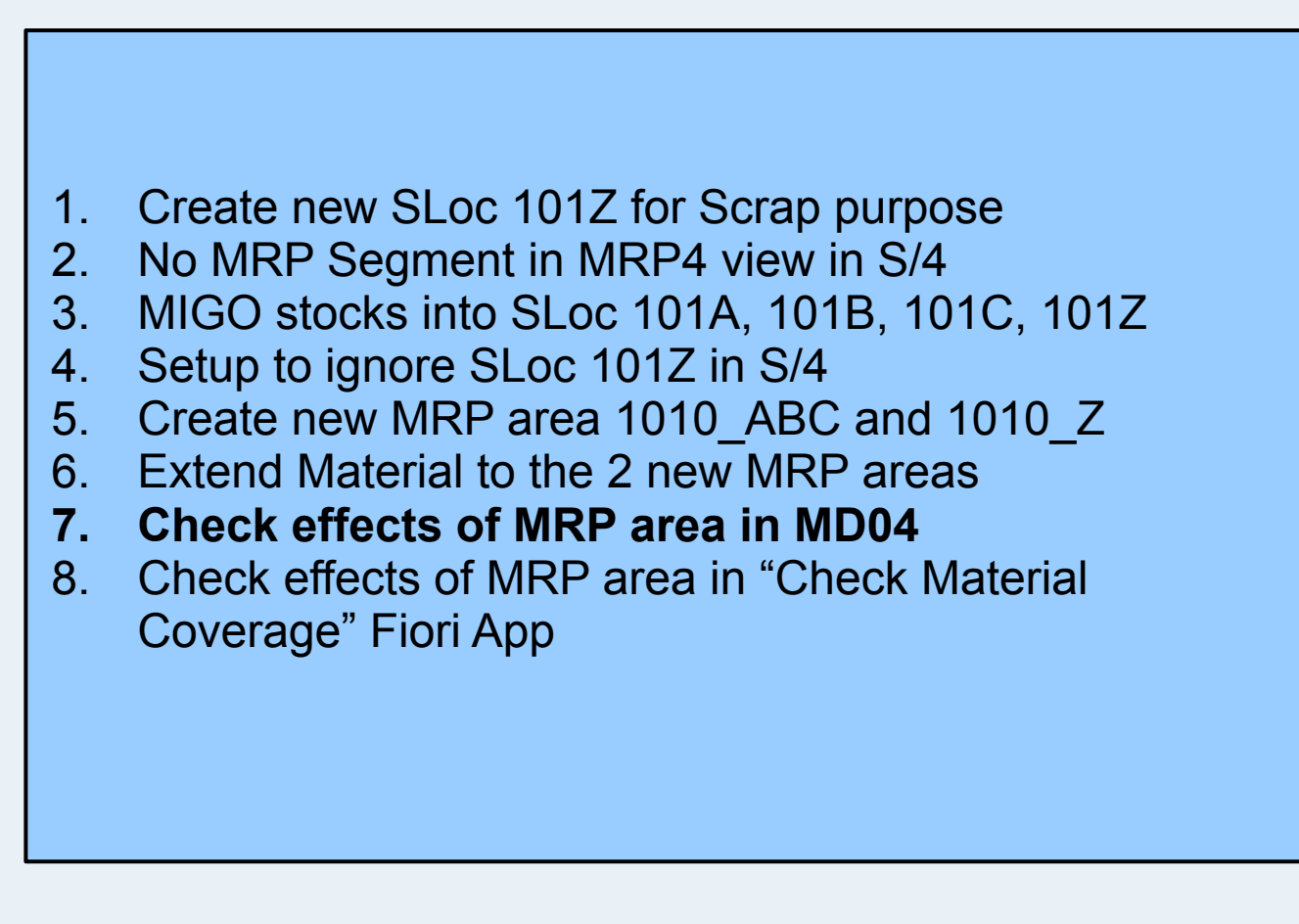

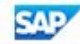

| 로 List Edit Goto Settings Envi                                                                                                    | ronment System Help                                                                                                    |
|----------------------------------------------------------------------------------------------------|----------------------------------------------------------------------------------------------------|
|                                                                                                    | 💀 😪 I 🖴 🛍 🖄 I 🏝 🛱 I 🎜 🧮 🗔 I 🗟 💭                                                                                                    |
| Show Overview Tree Signal Show Overview Tree Signal Mol<br>Material Mol<br>Description Chain Group 20<br>MRP Area 1010_Z<br>Plant 1010 MRP type | s of 02:5     Stocks in MRP Area   1010_Z for   SLoc 101Z     Create PIR   Create Sales Order   SLoc 101Z Scrap     Ex. manuf.     PD   Material type     ROH     Unit     PC                                                                                                    |
| A. Date MRP MRP elemen                                                                                                    | Display Warehouse Stocks of M<br>Cust. Page 1 / 1<br>Page 1 / 1<br>Available Qty<br>Material<br>SLoc Unrestricted Unit Trans                                                                                                    |
|                                                                                                    | M01         Image: Constraint of the second second sec |
| + >                                                                                                    | 101Z 100 PC                                                                                                    |
|                                                                                                    |                                                                                                    |

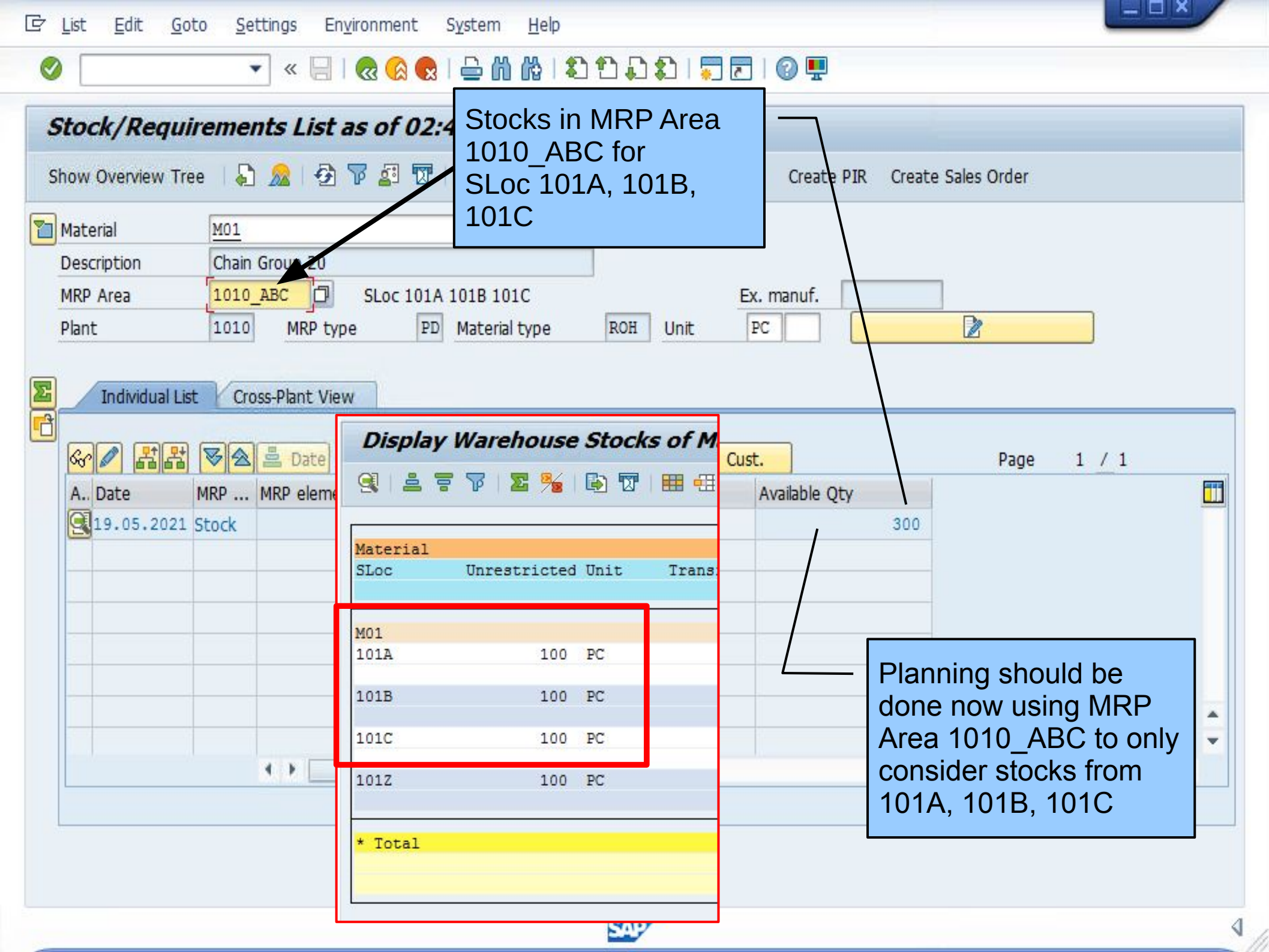

0 T

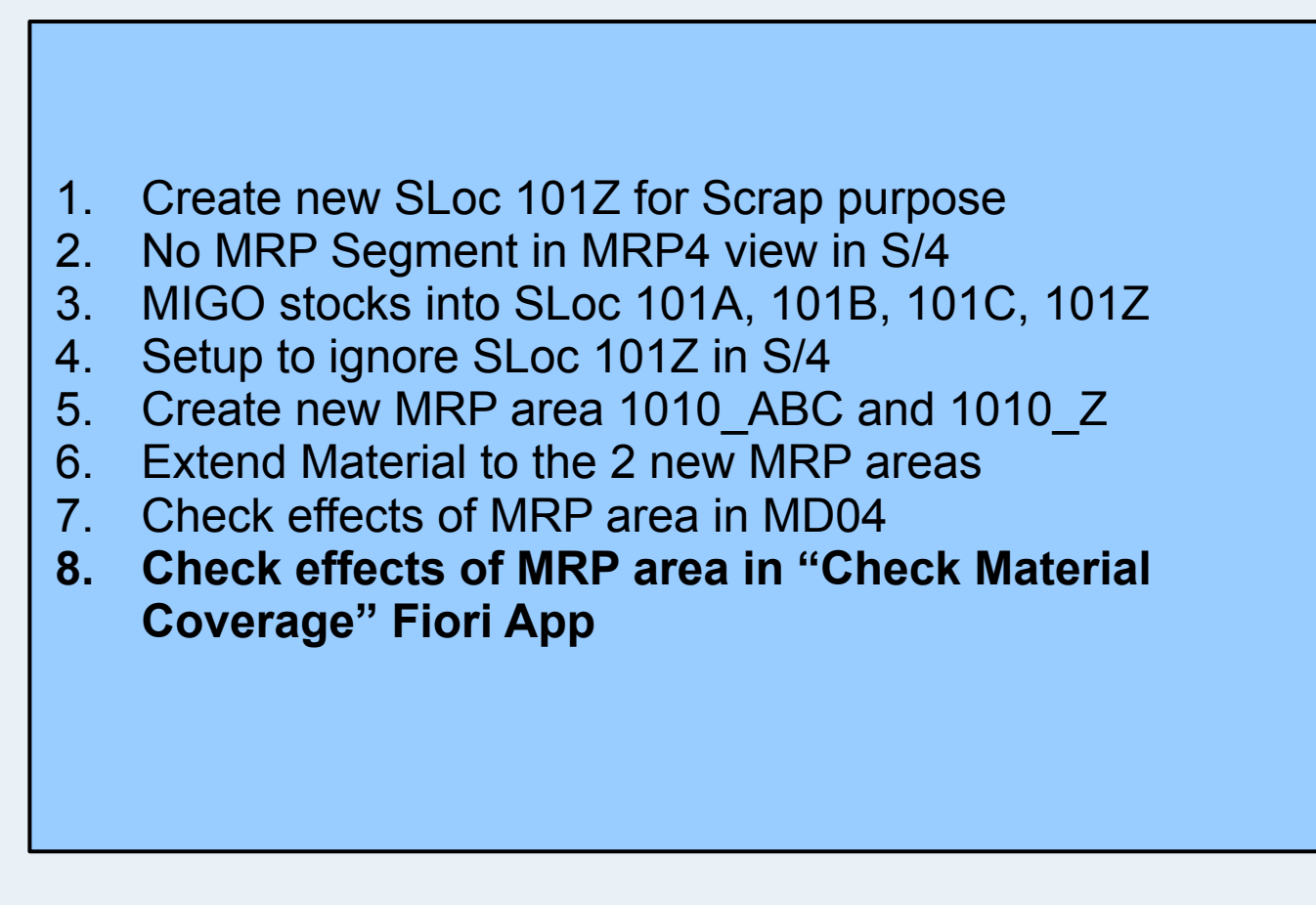

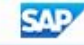

| 🚽 Home               | × +                          |                            |                                      |                                |                            |
|----------------------|------------------------------|----------------------------|--------------------------------------|--------------------------------|----------------------------|
| ← → C ☆ ●            |                              |                            |                                      |                                | Q \$ 0 :                   |
| 🚻 Apps               |                              |                            |                                      |                                |                            |
| SAP Home -           |                              |                            |                                      |                                | © 8                        |
| pMRP Demands & Sale  | S Orders MRP & Evaluatio     | n Capacity Planning        | Master Data                          |                                |                            |
| Schedule MRP<br>Runs | Monitor Material<br>Coverage | Check Material<br>Coverage | Monitor Stock /<br>Requirements List | Schedule Order<br>Release Runs | Display MRP Key<br>Figures |
| <b>™</b>             | Net / Individual Seg         | * <b></b>                  |                                      | <b>5</b>                       | Ŀ                          |
|                      |                              |                            |                                      |                                |                            |
|                      |                              |                            |                                      |                                |                            |
|                      |                              |                            |                                      |                                |                            |

| 🛗 Manage Material Coverage 🛛 🗙 | +                                                                                                    | _ <b>_</b> X   |
|--------------------------------|----------------------------------------------------------------------------------------------------|----------------|
| < → C ☆ ●                      |                                                                                                    | Q ☆ <b>0</b> : |
| Apps                           |                                                                                                    |                |
| < SAP Manage Material Cov      | erage                                                                                                    | © 8            |
| Materials (0)                  |                                                                                                    |                |
| Search Q C                     |                                                                                                    |                |
| No data                        | Find Material     Material   M01   Chain Group 20     Plant   1010   Shortage Definition   MRP Standard     OK   Cancel |                |

| Manage Material Coverage 🛛 🗙                                                                                                    | +                                             |                              |              |                           |                  |               |           |
|----------------------------------------------------------------------------------------------------|-----------------------------------------------|------------------------------|--------------|---------------------------|------------------|---------------|-----------|
| <br><br> |                                               |                              |              |                           | 1 20             | Q ☆           | Θ:        |
| Apps                                                                                                    |                                               | Planni                       | ng at the    | ;                         |                  |               |           |
| < SAP Manage Material Coverage                                                                                                    |                                               | PLANT level<br>with Stocks 0 |              |                           | C                | ) <u>8</u>    |           |
| Materials (3)                                                                                                    | Material Details                              |                              |              |                           |                  |               |           |
| Search C C<br>M01<br>Chain Group 20<br>Plant 1010                                                                                                    | M01<br>Chain Group 20 (Plant 1010)            | MATERIAL                     | INFORMATION  | NOTES                     |                  |               |           |
| M01<br>Chain Group 20<br>MRP Area 1010_ABC                                                                                                    | Stock / Requirements L<br>Shortage Definition |                              | Create Order | [=] <u>,  </u>            |                  |               |           |
| M01<br>Chain Group 20<br>MRP Area 1010_Z                                                                                                    | Date                                          | MRP<br>Element               | Actions      | Additional<br>Information | Reschedulin<br>g | Quantity      | Available |
|                                                                                                    |                                               | Stock                        |              | No Safety<br>Stock        |                  | 0 PC          | 0 PC      |
|                                                                                                    |                                               |                              |              |                           |                  | Start MRP Rur | Open      |

| Manage Material Coverage 🛛 🗙                                                                                                    | +                                             |                                   |          |                           |                  | L             | -   <b>-</b>   <b>x</b> |
|----------------------------------------------------------------------------------------------------|-----------------------------------------------|-----------------------------------|----------|---------------------------|------------------|---------------|-------------------------|
| <br><br> |                                               |                                   |          |                           | ۰۰۰۰۰<br>۲ –     | Q 1           | • <b>0</b> =            |
| Apps                                                                                                    |                                               | Planning                          | g at the | !                         |                  |               |                         |
| < SAP Manage Material Coverage                                                                                                    |                                               | MRP Area 1010_ABC with Stocks 300 |          |                           |                  | ® 8           |                         |
| Materials (3)                                                                                                    | Material Details                              | for SLoc 101A, 101B,              |          |                           |                  |               |                         |
| Search Q C<br>M01<br>Chain Group 20<br>Plant 1010                                                                                                    | M01<br>Chain Group 20 (MRP Area 101           | 0_ABC)                            |          | NOTES                     |                  |               |                         |
| M01<br>Chain Group 20<br>MRP Area 1010_ABC                                                                                                    | Stock / Requirements L<br>Shortage Definition | ist (0 Shorta                     | ges)     | NOTES                     |                  | Create Order  |                         |
| M01<br>Chain Group 20<br>MRP Area 1010_Z                                                                                                    | Date                                          | MRP<br>Element                    | Actions  | Additional<br>Information | Reschedulin<br>g | Quantity      | Available               |
|                                                                                                    |                                               | Stock                             |          | No Safety<br>Stock        |                  | <b>300</b> PC | <b>300</b> PC           |
|                                                                                                    |                                               |                                   |          |                           |                  | Start MR      | P Run Open              |

| 🛗 Manage Material Coverage 🛛 🗙 | +                                       |                                  |                   |                           |                  | L            | - 0 -        |  |
|--------------------------------|-----------------------------------------|----------------------------------|-------------------|---------------------------|------------------|--------------|--------------|--|
| ← → C ☆ ■                      |                                         |                                  |                   |                           |                  | Qt           | 2 <b>0</b> E |  |
| Apps                           |                                         | Plannir                          | ng at the         |                           |                  |              |              |  |
| < SAP Manage Material Coverage |                                         |                                  | with Stocks 100   |                           |                  |              | © 8          |  |
| Materials (3)                  | Material Details                        | for SLoc 101Z<br>which is        |                   |                           |                  |              |              |  |
| Search Q C                     | M01                                     | NOT to                           | NOT to be Planned |                           |                  |              |              |  |
| M01                            | Chain Group 20 (MRP área 101            | 0.7)                             |                   |                           | -                |              |              |  |
| Plant 1010                     | chan croop to (inter vice tot           | Chain Group 20 (MRP Area 1010_2) |                   |                           |                  |              |              |  |
| M01                            | STOCK/REQUIREMENTS LIST                 | MATERIAL I                       | NFORMATION        | NOTES                     |                  |              |              |  |
| Chain Group 20                 | Stock / Requirements List (0 Shortages) |                                  |                   |                           |                  |              |              |  |
| MRP Area 1010_ABC              | Shortage Definition MRP Star            | ndard                            | ~                 |                           |                  | Create Order |              |  |
| M01                            | Date                                    | MRP<br>Element                   | Actions           | Additional<br>Information | Reschedulin<br>g | Quantity     | Available    |  |
| MRP Area 1010_Z                |                                         | Stock                            |                   | No Safety<br>Stock        |                  | 100 PC       | 100 PC       |  |
|                                | 5                                       |                                  |                   |                           |                  |              |              |  |
|                                |                                         |                                  |                   |                           |                  |              |              |  |
|                                |                                         |                                  |                   |                           |                  |              |              |  |
|                                |                                         |                                  |                   |                           |                  |              |              |  |
|                                |                                         |                                  |                   |                           |                  | Start MR     | P Run Open   |  |